# <English>

## **Notification Preferences**

To set your notification preferences, follow these steps:

- 1. On the Settings tab, select Notification Preferences.
- 2. On the Notifications Options page, review your e-mail settings.
- 3. To update or add an e-mail address, click the **Edit** button for the notification type.
- 4. Update or add your e-mail, and select which notifications you wish to enable.
- 5. Click **Update** to save your changes.

http://www.amazon.com/gp/help/customer/display.html/ref=hp\_rel\_topic?ie=UTF8&nodeId=2003 06560

#### It might help if you turned off \*Report Notifications\*.

| Order Notifications                                          | Edit | Amazon Seller SMS Text                                                             |
|--------------------------------------------------------------|------|------------------------------------------------------------------------------------|
| Merchant Order Notifications (Sold, Ship Now): Email Enabled |      | Messaging                                                                          |
| Pending Returns Reminder: Email Enabled                      |      | Receive text message<br>notifications on your mobile<br>phone. All you need to get |
| Claims Notifications:                                        |      |                                                                                    |
| Amazon Fulfillment Order Notifications: Enabled              |      | started is to provide your                                                         |
| Multi-Channel Fulfillment Order Notifications: Enabled       |      | mobile phone number. <u>Learr</u><br>more                                          |
| Inbound Shipment Notifications: Enabled                      |      |                                                                                    |
| Inbound Shipment Problem Notifications: Enabled              |      |                                                                                    |
|                                                              |      | Sign up now                                                                        |
| Listing Notifications                                        | Edit |                                                                                    |
| My listing has been created: Disabled                        |      |                                                                                    |
| My listing has closed: Disabled                              |      |                                                                                    |
| Report Notifications                                         | Edit |                                                                                    |
| Open Listings Report: Disabled                               |      |                                                                                    |
| Order Fulfillment Report: Disabled                           |      |                                                                                    |
| Sold Listings Report: Disabled                               |      |                                                                                    |
| Cancelled Listings Report: Disabled                          |      |                                                                                    |
| Amazon Selling Coach Notifications                           | Edit |                                                                                    |
| Amazon Selling Coach Notifications:                          |      |                                                                                    |
| Other Notifications                                          | Edit |                                                                                    |
| Business IIndates                                            |      |                                                                                    |

## <中文版>

### 通知偏好设定

请依照以下步骤设定

#### 1. 卖家后台>设置>通知首选项

| amazon seller central 🛛 🏱 库存 定价                                                                                                    | 订单 广告 数据报告 绩效 |        | 搜索 Q 买      | 家消息   帮助   设置 |
|----------------------------------------------------------------------------------------------------|---------------|--------|-------------|---------------|
|                                                                                                    |               |        |             | 退出            |
| <b>本奇</b> 政方法向                                                                                                    |               |        | _           | 账户信息          |
| 买家账户信息                                                                                                    |               |        |             | 通知首选项         |
| <u>欢迎</u> 您的卖家资料                                                                                                    | 付款信息          |        | 常见问题        | 登录设置          |
| 商品状态 假期设置                                                                                                    | 存款方式          | 付费方式   | 我不小心注册了一个账户 | 退货设置          |
| 商品的当前状态: 在售(商品在亚马逊上可售)                                                                                                    | 广告付费信息        |        | 户了。如何天闲速户?  | 礼品选项          |
|                                                                                                    |               |        | 我要去度假。如何暂时停 | 配送设置          |
| 您的服务    管理                                                                                                    | 业务信息          |        | 为什么不再销售我的商品 | ? 税务设置        |
| and the second second                                                                                                    | 办公地址          | 依法登记名称 | 为何我的信用卡会发生错 | 區 用户权限        |
| and the second second se | 正式注册地址        | 卖家记号   | 30(         | 您的信息和政策       |
|                                                                                                    | 上特致腐处理报告培言    |        | 相关链接        | 亚马逊物流         |

2. 点击编辑

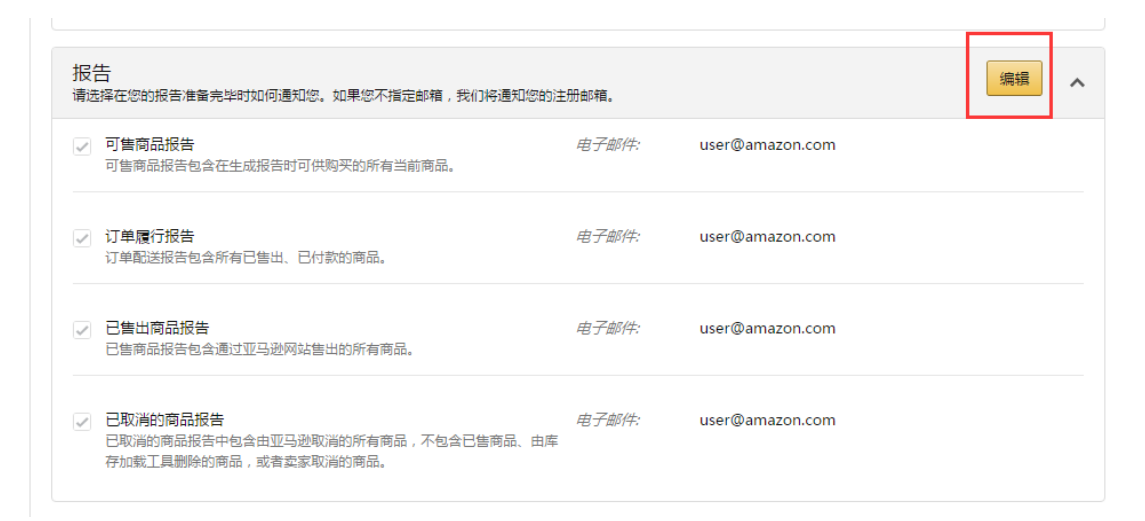

3. 勾选或取消想要接收的报告通知

| 报告<br>请选择在您的报告准备完毕时如何通知您。如果您不指定邮箱,我们将通知您                                | 的注册邮箱。                        | 保存                         | ^ |
|-------------------------------------------------------------------------|-------------------------------|----------------------------|---|
| 可售商品报告<br>可售商品报告包含在生成报告时可供购买的所有当前商品。                                    | 电子邮件:                         | user@amazon.com ×<br>添加另一个 |   |
| ✓ 订单履行报告<br>订单配送报告包会所有已售出、已付款的商品。                                       | 电子邮件:                         | user@amazon.com ×<br>添加另一个 |   |
| ✓ 已售出商品报告<br>已售商品报告包含通过亚马逊网站售出的所有商品。                                    | 电子邮件:                         | user@amazon.com ×<br>添加另一个 |   |
| ✓ 已取消的商品报告<br>已取消的商品报告中包含由亚马逊取消的所有商品,不包含已售商品、日<br>存加载工具删除的商品,或者室家取消的商品。 | <i>电子邮件:</i><br><sub>由库</sub> | user@amazon.com            |   |

4. 点击保存

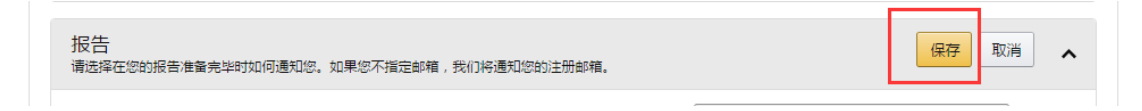

BQool 软件网站: <u>http://www.bqool.cn</u>

BigZata 产品调研网站: <u>http://www.bigzata.com/</u>

BQool 微信公众号: bqool-cn

BQool 站外推广交流群: 534284316 (BQool 用户限定)

BQool QQ1 群: 319301061

BQool QQ 2 群:473950524

BQool QQ 3 群:475347407

BQool QQ 4 群:252282654

BQool QQ 5 群:474357753

BQool QQ 6 群: 342683340

BQool QQ 7 群:271736020

BQool QQ 8 群:118547907

BQool 企业QQ:800013405

BQool 博客: <u>http://blog.163.com/amazon\_tools</u>

BQool 视频: <u>http://www.tudou.com/home/bqool/playlist</u>